## 信頼済みサイトへの登録

InternetExplorer にて日鐵住金デッキプレート設計支援システムをご利用いただく際に、以下の設定を行い、「信頼済みサイト」に登録を行う必要があります。

[インターネット オプション] を開きます。
Internet Explorer を起動し、[ツール] メニューから [インターネット オプション] をクリックします。

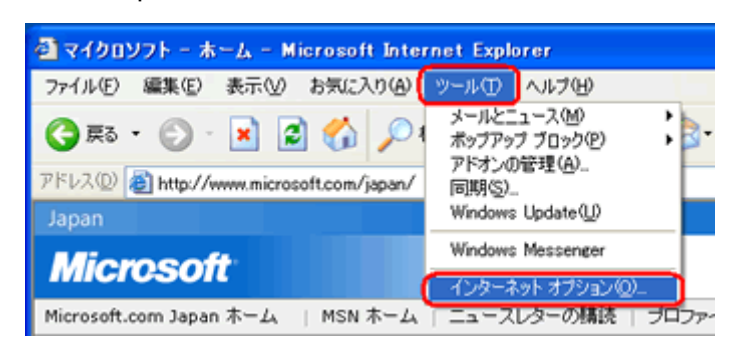

2. [信頼済みサイト] ダイアログ ボックスを開きます。

[セキュリティ] タブをクリックし、[信頼済みサイト] を選択し、[サイト] ボタンをクリックします。

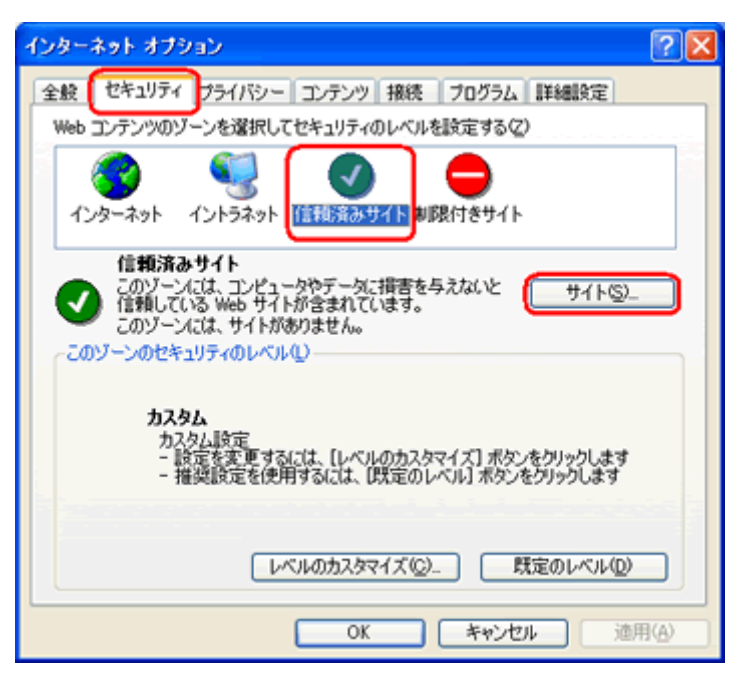

3. 日鐵住金デッキプレート設計支援システムの URL を入力します。

[次の Web サイトをゾーンに追加する] ボックスに、https://decks.ns-kenzai.co.jp/ と入力します。

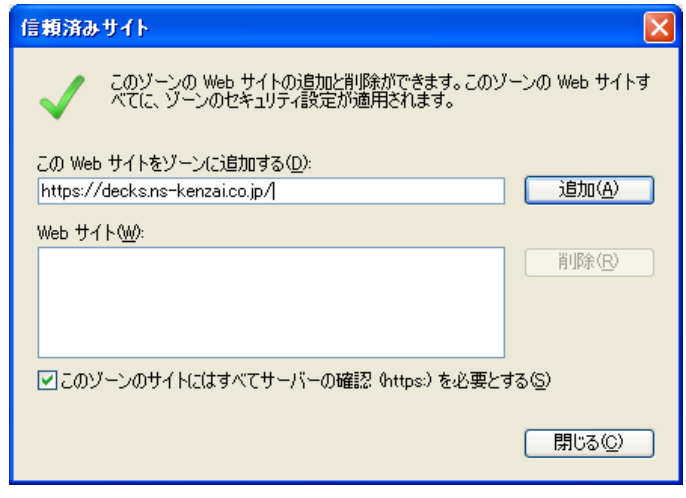

4. [OK] をクリックし、[インターネット オプション] を閉じます。